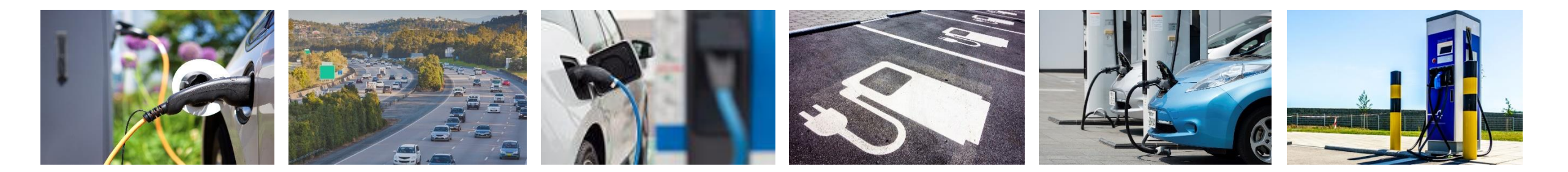

# User Guide Evaluation & Development of Regional Infrastructure for Vehicle Electrification Model (E-DRIVE)

Version 1.0 (released September 2021)

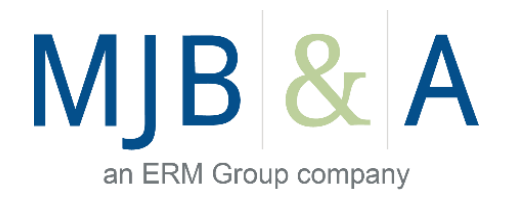

Welcome to the Evaluation & Development of Regional Infrastructure for Vehicle Electrification Model (E-DRIVE). Developed by M.J. Bradley & Associates (MJB&A) in collaboration with Georgetown Climate Center and Ceres, E-DRIVE is a dynamic analytical resource to support planning and development of electric vehicle fast charging infrastructure throughout the United States. The Model provides a highly customizable interface to support a diverse set of users and produce results that reflect a wide range of priorities across nearly all census tracts in the country.

E-DRIVE is a data-driven tool that considers a variety of metrics to determine high priority areas for fast charging development, such as:

- All publicly-available fast chargers in the U.S. (as of the most recent release date)
- Effectively all non-local roadways (interstates, highways, arterials, collectors, etc.) and corresponding vehicle-miles traveled (VMT)
- Over 2.8 trillion annual VMT (nearly 90% of national total annual VMT)
- Over one million commercial locations and other points of interest

The E-DRIVE Model is a screening tool that provides initial insight into areas that may be suitable for new fast charging infrastructure. Additional analysis, planning, and consideration of local factors may also be necessary to identify individual locations that are best-suited for development. This model does <u>not</u> account for economic factors, electric utility capacity availability, individual trip data, projected travel behavior, and other elements that may impact development decisions.

This tool can be accessed on our website at: www.mjbradley.com/analytical-resources.

Please contact MJB&A (contact information below) if you have questions regarding the E-DRIVE Model, are interested in additional analytical resources, or would like to collaborate on charging infrastructure development projects more specific to your needs.

**Contacts:** 

Grace Van Horn Principal Consultant grace.vanhorn@erm.com Luke Hellgren Senior Consultant <u>luke.Hellgren@erm.com</u>

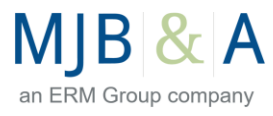

#### 1. Dashboard Tabs

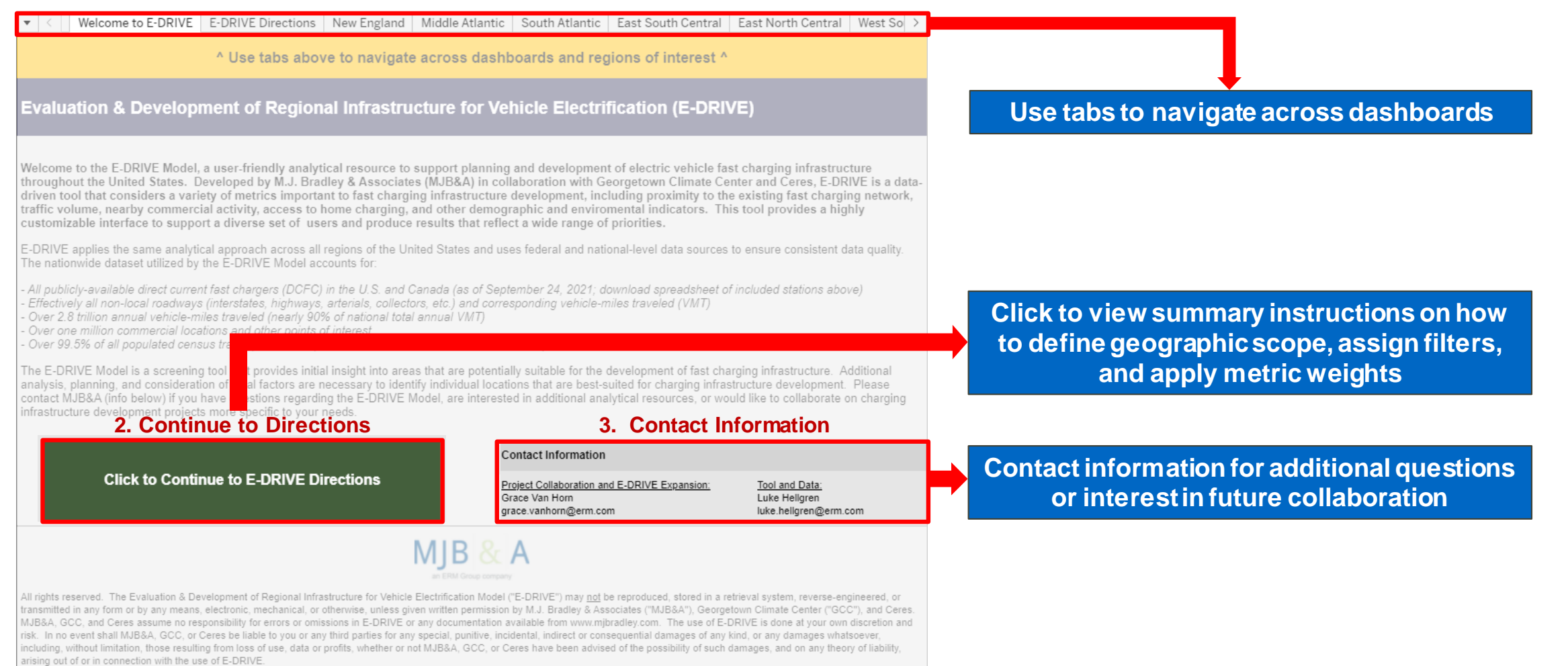

an ERM Group company

### Summary Directions and Navigation to Region Dashboards

🔻 < | Welcome to E-DRIVE | E-DRIVE Directions | New England | Middle Atlantic | South Atlantic | East South Central | East North Central | West So >

Directions for E-DRIVE Model (consult "User Guide" using link above for additional information) . Analysis Parameters 2. Equity Considerations 3. Metric Weighting 4. Results etermine the geographic area of the Further define geographic scope by Define the importance of each metric that is used to /iew and analyze results of the active nalysis by defining any variation of the accounting for areas that meet certain calculate a suitability score/ranking for all census tracts scenario by using the following ollowing inputs demographic and environmental within the defined geographic scope. Metrics include: unctionalities: criteria, including; All dashboards have four regions with CFC Proximity Metro areas within selected states Qualified Opportunity Zone (QOZ) - Distance: Distance to existing DCFC Highlight Census Tract (search for a tract) customizable inputs and components Counties within selected area - Port Density: Number of nearby DCFC ports Ranked Tracts (tabular results) Proximity to major roadways > Click the "Rank" header and click the 3. Metric Weighting 4. Results Measure 1. Analysis 2. Equity 1. Analysis Parameters **Parameters** Considerations · Geographic scope and plug type filters All plug types, which include SAE or more information on QOZ and EJ - Access to Home Charging ach tract can be viewed by hovering the 11772 and CCS). CHAdeMO, and ndex Values, use the following links: ursor over individual tracts. The current 2. Equity Considerations he sum of all weights must equal 100 percent for the ank of the tract (specific to active scenari SAE and CHAdeMO plug types only QOZ (https://www.irs.gov/creditsodel to produce results. Default weights reflect a calculated metric decile value, and EPA Designated Qualified Opportunity Zones (QOZ) and cenario in which proximity, traffic volume, and nearby EJSCREEN EJ Index state percentile values tivity are similarly prioritized, with less significance are provided in the pop-up box. EPA EJ Index Values EJ Index Values laced on demographics. See the user guide for examples of alternative weighting methodologies. 3. Metric Weighting Weighting score of each data metric

Navigate to your dashboard of interest by clicking one of the regions\* below:

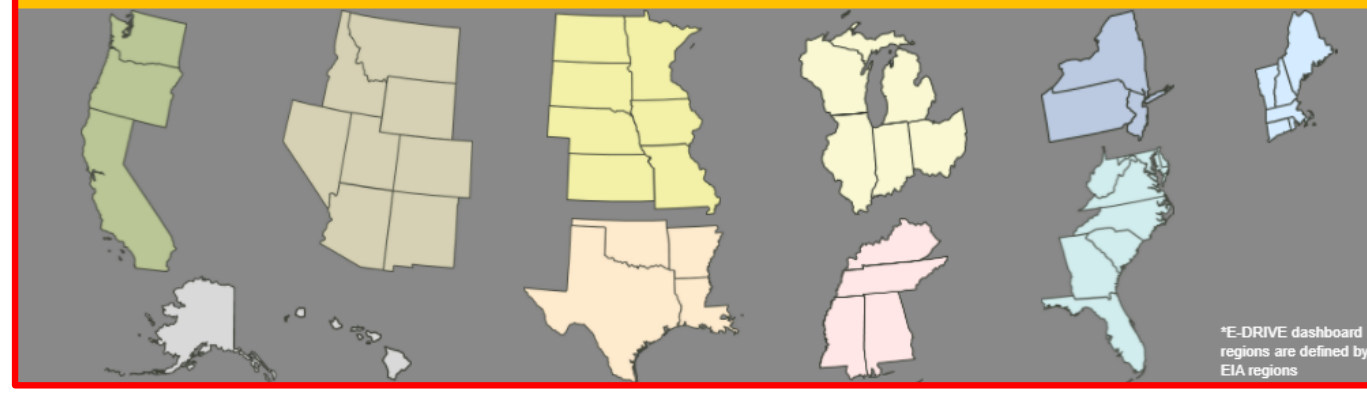

# Click on region to quickly navigate to specific E-DRIVE dashboard

Census tract rankings of active scenario

4. Results

 Tabs on top of dashboard can always be used for navigation

# an ERM Group company

### **E-DRIVE** Dashboard: Overview

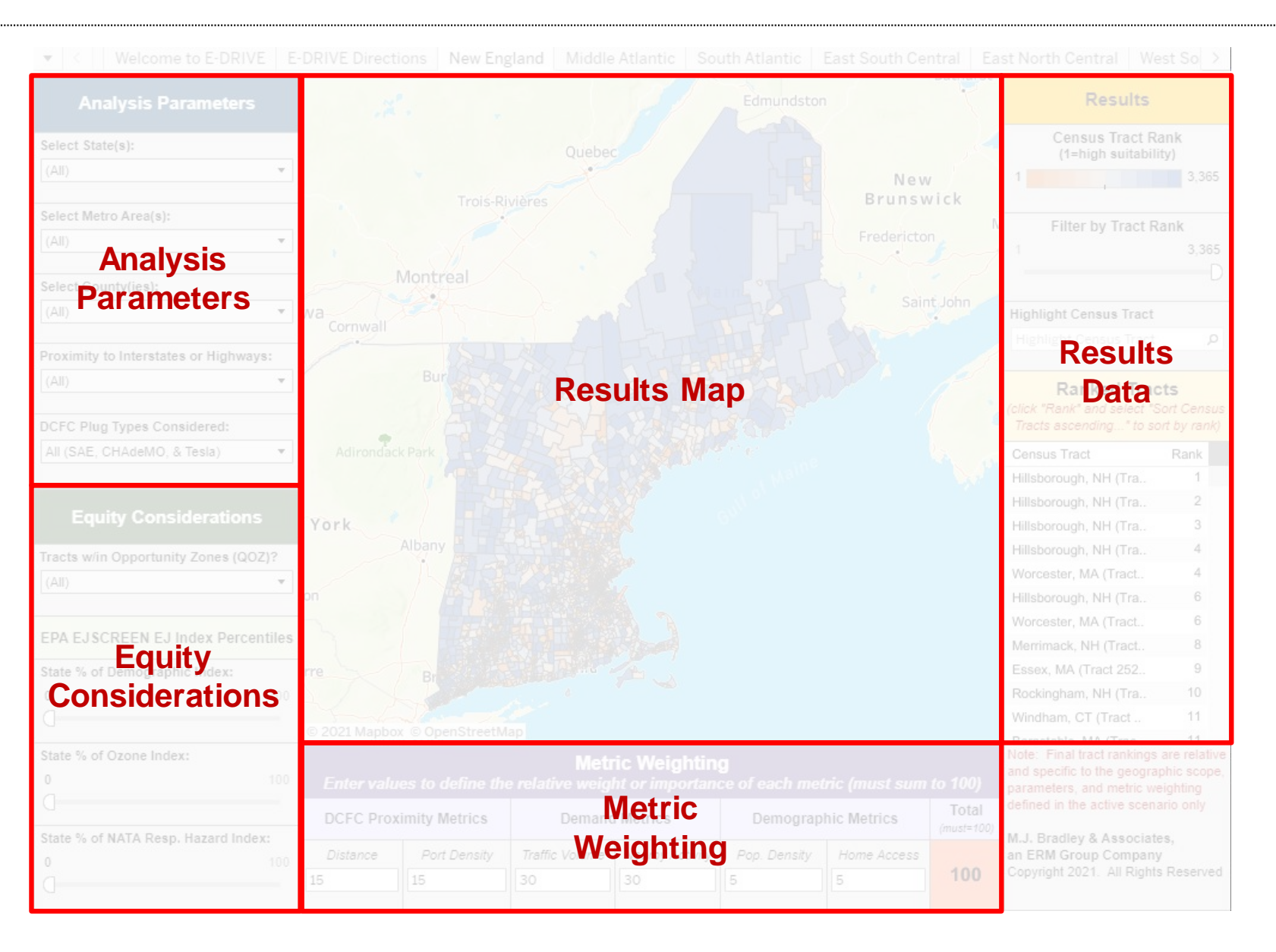

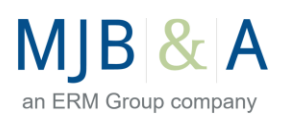

### **E-DRIVE Dashboard: Analysis Parameters**

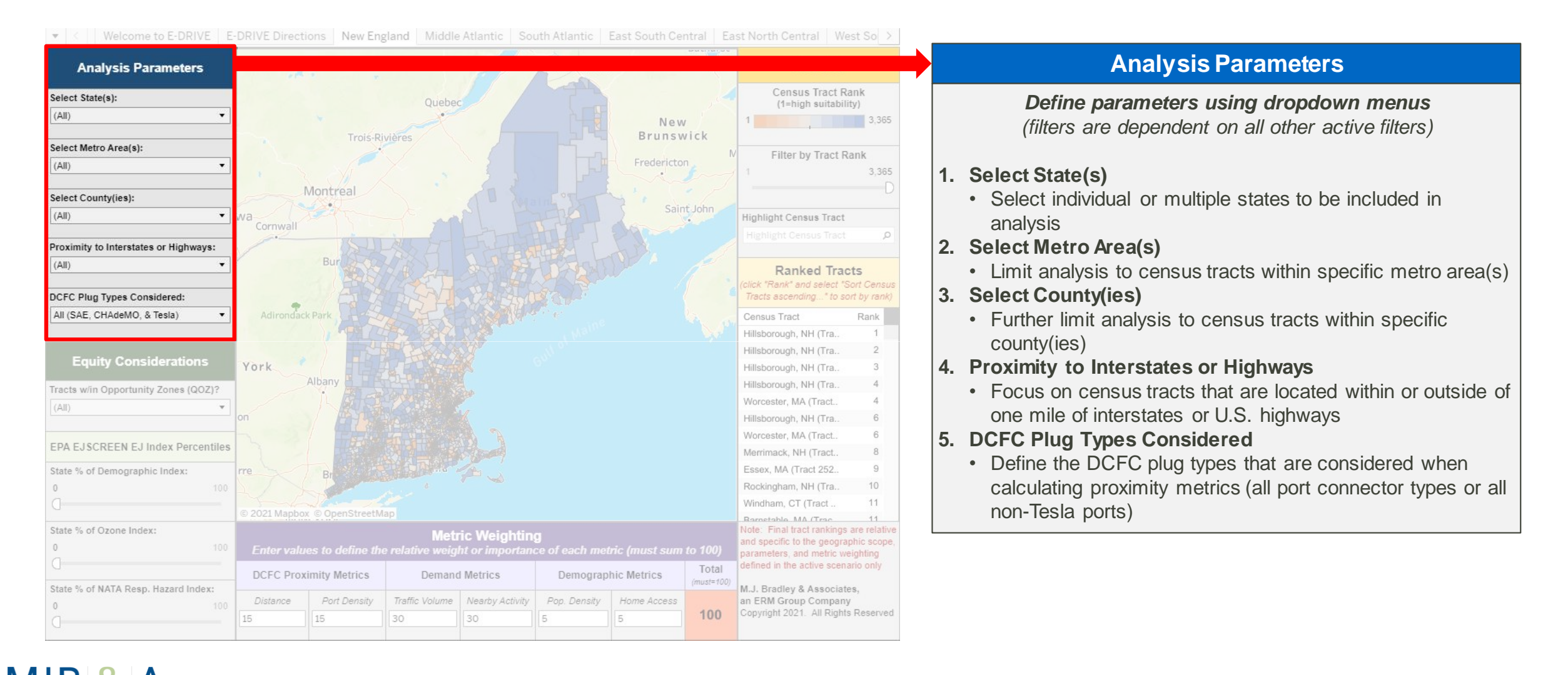

# an ERM Group company

## **E-DRIVE Dashboard: Equity Considerations**

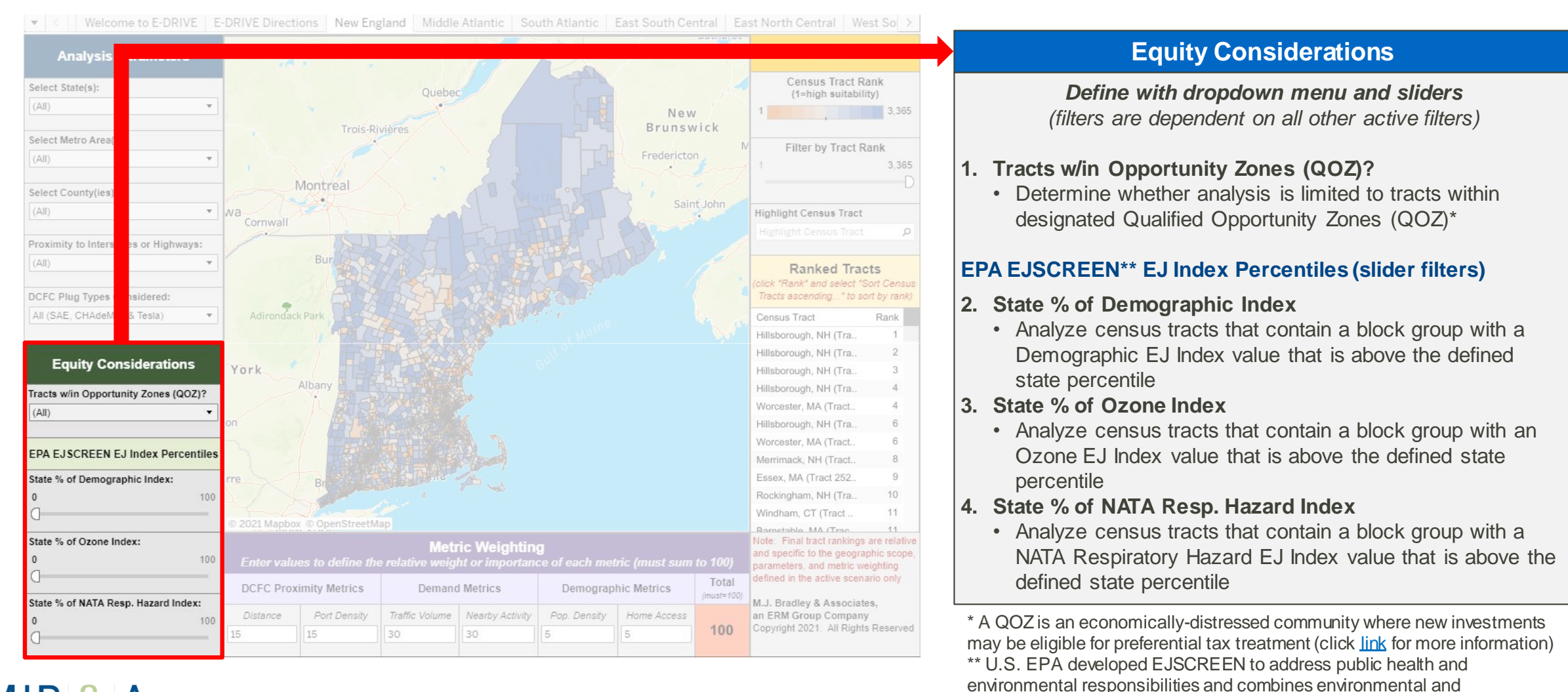

A an ERM Group company

demographic indicators (click link for more information)

# E-DRIVE Dashboard: Metric Weighting

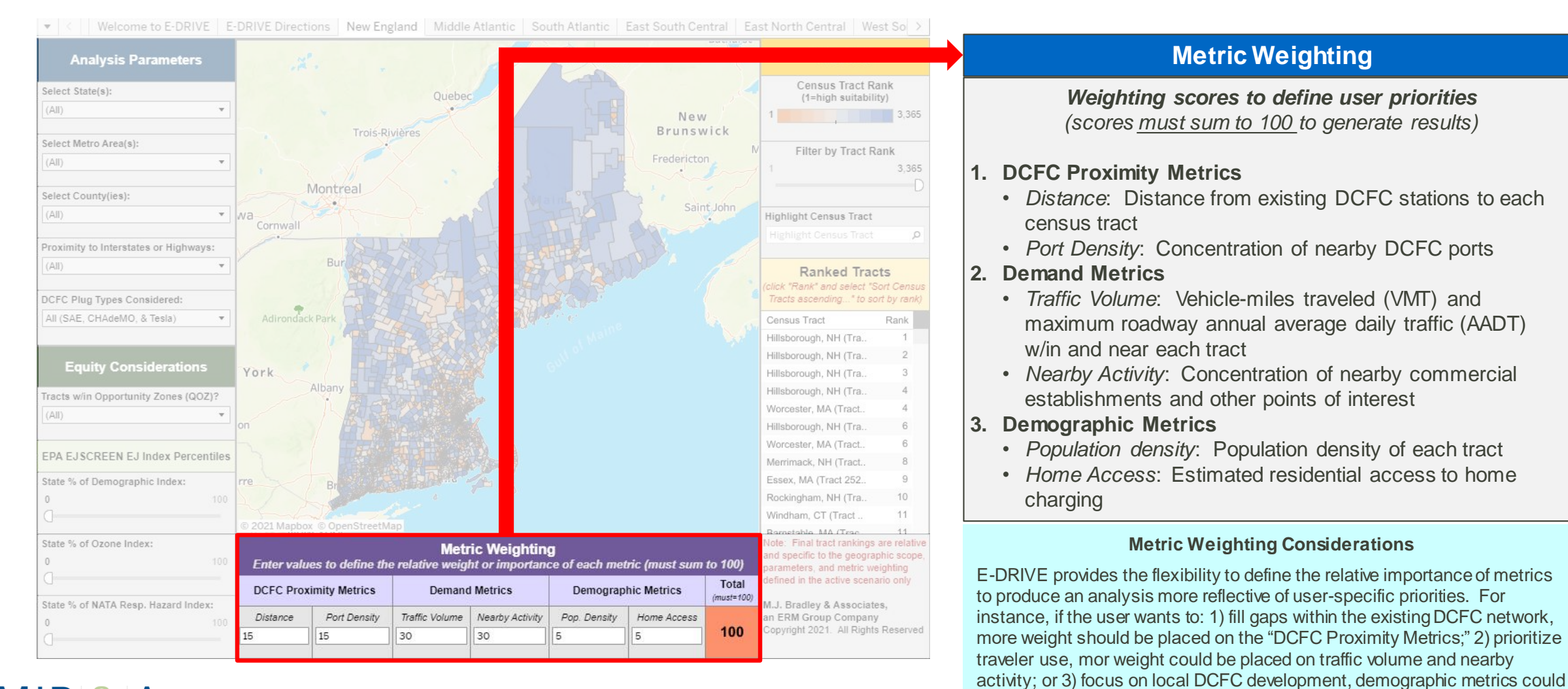

be highlighted.

A an ERM Group company

## E-DRIVE Dashboard: Results Data

an ERM Group company

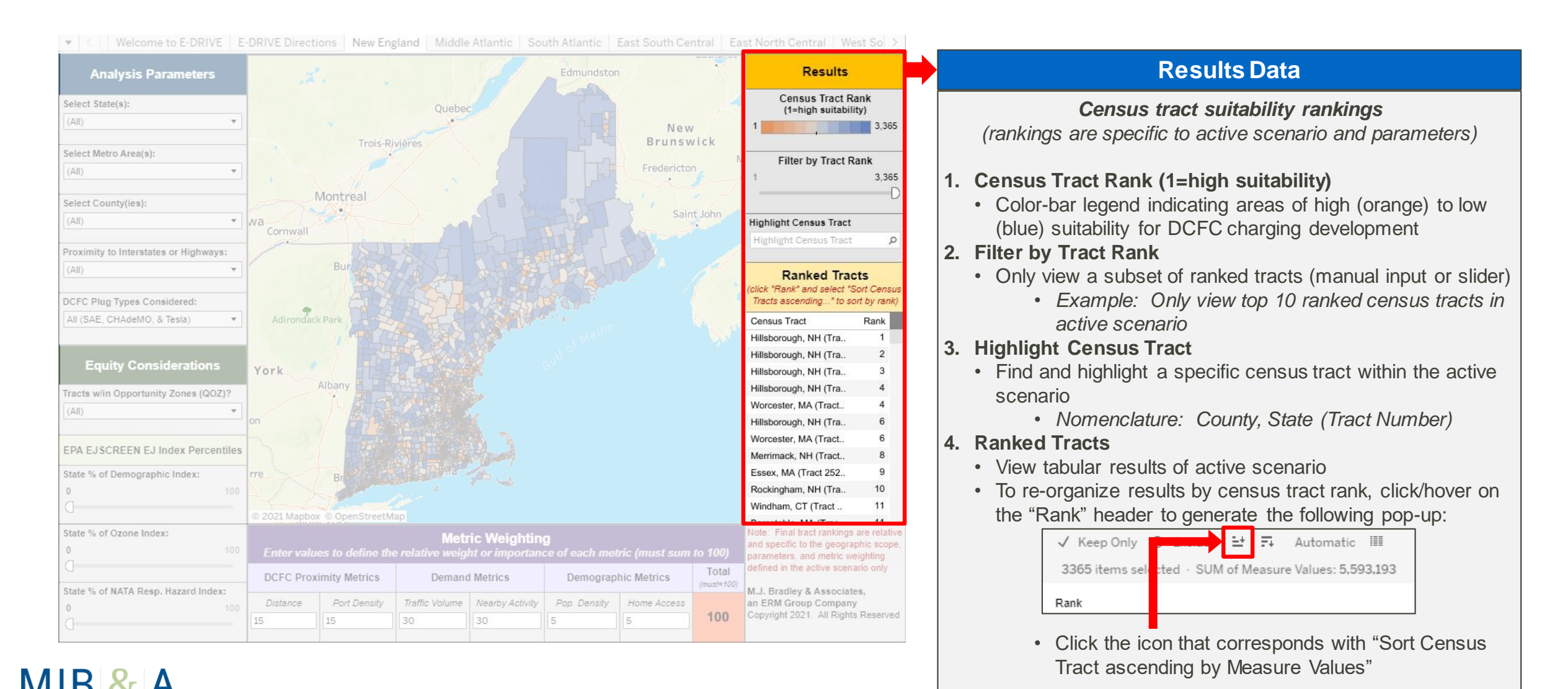

q

## E-DRIVE Dashboard: Results Map

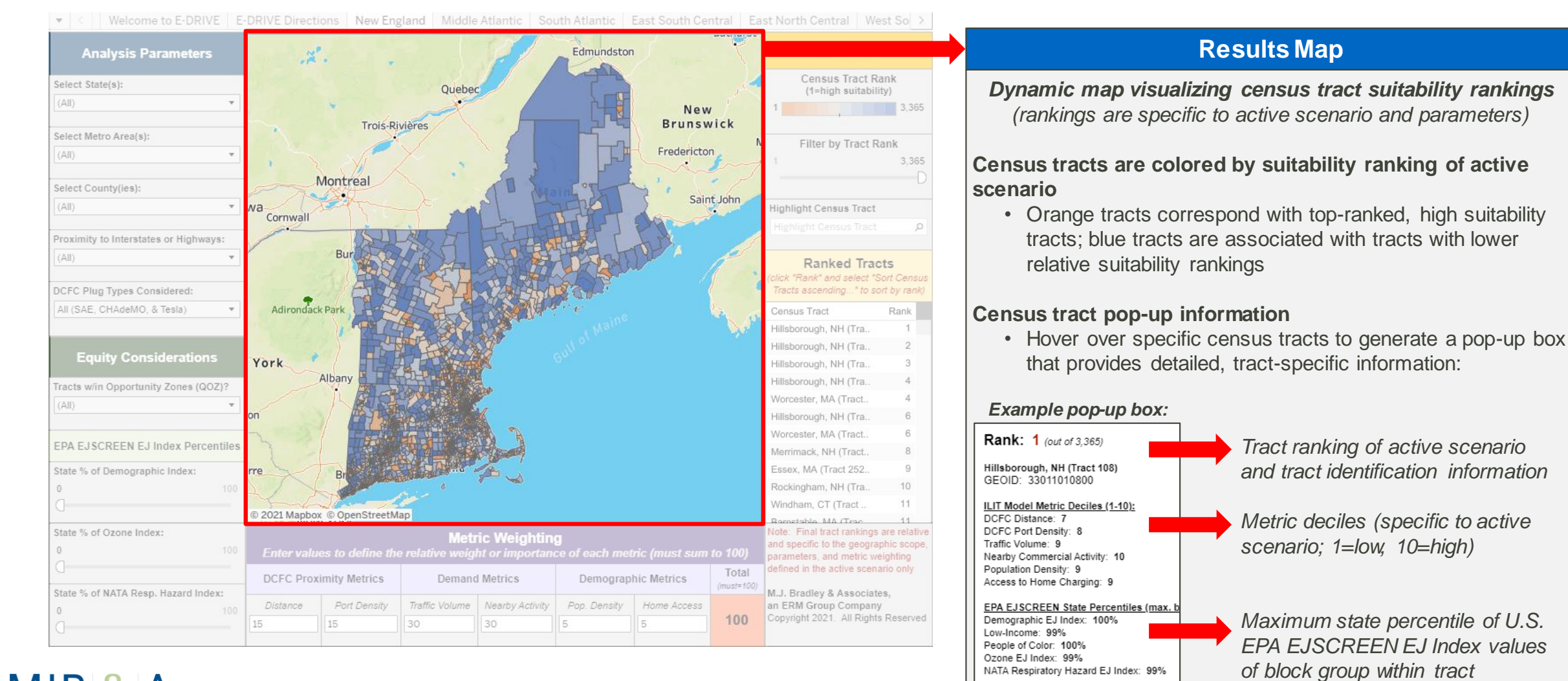

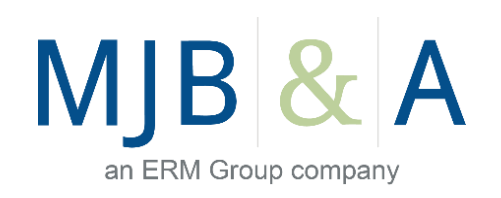

For more information, visit www.mjbradley.com